## **Evidência de Testes**

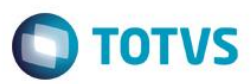

### Evidência de Testes

| Produto:                  | SIGALOJA                        |
|---------------------------|---------------------------------|
| Versão:                   | P11.80                          |
| Produto/Versão Integrado: |                                 |
| Banco de Dados:           | Progress, Oracle, SQL, Informix |

#### Evidência e sequência do passo a passo *[ol*

#### **Pré-Requisitos:**

### ✓ Configurar na SX5 serie referente pedidos

| VS Série T Serviços (Micr                       | osiga) 02.9.0005                |           |          |           |            |             |           |          |
|-------------------------------------------------|---------------------------------|-----------|----------|-----------|------------|-------------|-----------|----------|
| TVS   APSDU                                     |                                 |           |          |           |            | Top Connect | 8222/8222 | TOP 29/0 |
| o <u>U</u> tilitario <u>I</u> ndice <u>E</u> di | ar <u>P</u> rocurar <u>A</u> ju | Ja        |          |           |            |             |           |          |
|                                                 |                                 |           |          |           |            |             |           |          |
| SX5990                                          | X5_FILIAL                       | X5_TABELA | X5_CHAVE | X5_DESCRI | X5_DESCSPA |             | X5_DE     | SCENG    |
| X5_FILIAL+X5_TAB                                | LA+X                            | 01        | PED      | 12000009  | 12000009   |             | 120000    | 009      |
|                                                 |                                 |           |          |           |            |             |           |          |
|                                                 |                                 |           |          |           |            |             |           |          |
|                                                 |                                 |           |          |           |            |             |           |          |
|                                                 |                                 |           |          |           |            |             |           |          |
|                                                 |                                 |           |          |           |            |             |           |          |
|                                                 |                                 |           |          |           |            |             |           |          |
|                                                 |                                 |           |          |           |            |             |           |          |
|                                                 |                                 |           |          |           |            |             |           |          |
|                                                 |                                 |           |          |           |            |             |           |          |
|                                                 |                                 |           |          |           |            |             |           |          |
|                                                 |                                 |           |          |           |            |             |           |          |
|                                                 |                                 |           |          |           |            |             |           |          |
|                                                 |                                 |           |          |           |            |             |           |          |
|                                                 |                                 |           |          |           |            |             |           |          |
|                                                 |                                 |           |          |           |            |             |           |          |

✓ Configurar o parâmetro MV\_LOJAPED com a série do pedido

### Sequencia 001:

1. No ambiente "Faturamento (SIGAFAT)", acesse "Atualizações / Venda Direta / Venda Direta", selecione o cliente e registre um item com 'Entrega'

Ο ΤΟΤΥΣ

|                                                                                                    |                   |              |                      |                 | 101/336     | ener corrigos module rop |              |          | . spin |
|----------------------------------------------------------------------------------------------------|-------------------|--------------|----------------------|-----------------|-------------|--------------------------|--------------|----------|--------|
|                                                                                                    |                   |              |                      | Venda Direta -  | Atendimento |                          |              |          |        |
| 0 Oramento*   Vendedor*   Neme Vend.   Cleante*     ja Cleante*   Neme Cleante   Di Valdade   Null Wenge:     ja Start   EDUARDO   EDUARDO                                                                                                    | Gravação Detalhes | Estoque      | Outros               |                 |             |                          |              |          |        |
|                                                                                                    |                   |              |                      |                 |             |                          |              |          |        |
| 00 Carmento*   Vendedor*   Nome Vend.   Cliente*     00001   Q   VENDEDOR RADRAD   EEDF16   Q     siga Cliente*   Nome Clente   Dt Validade   Muthlegoc     in   EEDF16   Q   Muthlegoc   Muthlegoc     in   EEDF16   Q   Muthlegoc   Muthlegoc     in   EEDF16   Q   Muthlegoc   Muthlegoc     in   EEDF16   Q   Muthlegoc   Muthlegoc     in   EEDF16   Q   Muthlegoc   Muthlegoc     in   EEDF16   Q   Muthlegoc   Muthlegoc     in   EEDF16   Q   Muthlegoc   Muthlegoc     in   EEDF16   Q   Muthlegoc   EEDF16   Q     in   D   S0.000   S0.000   S0.00   None   EEDF16   EEDF16     in   S0.000   S0.000   S0.000   S0.000   No.00   No.00   Entrega     in   S0.000   S0.000   S0.000   No.00   No.00   Entrega     in   S0.000   S0.000   S0.000                                                                                                    |                   |              |                      |                 |             |                          |              |          |        |
| 00001     VELCEDOR HADAAO     EECF18     C       ja Cliente*     Nome Clente     EUUARDO     EECF18     C                                                                                                    | Orcamento*        | Vendedor*    |                      | Nome Vend.      |             |                          | Cliente*     |          |        |
|                                                                                                    | 100247            | 000001       | ٩                    | VENDEDOR PADRAO |             |                          | EEDF18       | ٩        |        |
|                                                                                                    |                   |              |                      |                 |             |                          |              |          |        |
| Image: Image: | oja Cliente*      | Nome Cliente |                      |                 |             | Dt. Validade             | MultiNegoc   |          |        |
|                                                                                                    | И                 | EDUARDO      |                      |                 |             | 29/09/2016               |              |          |        |
| Descrição Quantidade Preco Unit. Viritem Unidade Desconto Valor Desc Numero Serie Entrega?   ABAGADOR 1,00 90,0000 50,00 UN 0,00 0,00 Entrega                                                                                                    | erie SAT          |              |                      |                 |             |                          |              |          |        |
| Descritation Quantidade Preco Unit. Vicitem Unidade Descritation Valor Desc Numero Serie Entrega?   ARAGADOR 1.00 90.0000 90.000 90.000 0.00 0.00 Entrega?                                                                                                    |                   |              |                      |                 |             |                          |              |          |        |
| Descricao Quantidade Preco Unit. Viritem Unidade Desconto Valor Desc Numero Serie Entrega?   APAGADOR 1.00 90.0000 90.0000 90.000 0.00 0.00 0.00 2ntrega                                                                                                    |                   |              |                      |                 |             |                          |              |          |        |
| Descricacio Quantidade Preco Unit. Vizitem Unidade Descrito Yaurro Serie Entrega?   APAGADOR 1,00 90,000 90,000 0.00 0.00 0.00 Entrega                                                                                                    |                   |              |                      |                 |             |                          |              |          |        |
|                                                                                                    | Descricao         | Qua          | antidade Preco Unit. | Vir.item        | Unidade     | Desconto Valor Desc      | Numero Serie | Entrega? |        |
|                                                                                                    |                   |              |                      |                 |             |                          |              |          |        |
|                                                                                                    | APAGADOR          |              | 1.00                 | 90.0000         | 90.00 UN    | 0.00                     | 0.00         | Entrena  |        |
|                                                                                                    | APAGADOR          |              | 1,00                 | 90,0000         | 90,00 UN    | 0,00                     | 0,00         | Entrega  |        |
|                                                                                                    | APAGADOR          |              | 1,00                 | 90,0000         | 90,00 UN    | 0,00                     | 0,00         | Entrega  |        |
|                                                                                                    | APAGADOR          |              | 1,00                 | 90,0000         | 90,00 UN    | 0,00                     | 0,00         | Entrega  |        |
|                                                                                                    | APAGADOR          |              | 1,00                 | 90,0000         | 90,00 UN    | 0,00                     | 0,00         | Entrega  |        |
|                                                                                                    | APAGADOR          |              | 1,00                 | 90,0000         | 90,00 UN    | 0,00                     | 0,00         | Entrega  |        |
|                                                                                                    | APAGADOR          |              | 1,00                 | 90,0000         | 90,00 UN    | 0,00                     | 0,00         | Entrega  |        |
|                                                                                                    | APAGADOR          |              | 1,00                 | 90,0000         | 90,00 UN    | 0,00                     | 0,00         | Entrega  |        |
| tetel Januaritz 2000 Decembr 200 Decembr 400 Total de Marcadoria: 90.00 Sufama 100                                                                                                    | APAGADOR          |              | 1,00                 | 90,0000         | 90,00 UN    | 0,00                     | 0,00         | Entrega  |        |
| tetel Januaritz 2000 Decembri 2000 Decembri 2000 Tetel de Mercadoria: 2000 Suframa 100                                                                                                    | APAGADOR          |              | 1,00                 | 90,0000         | 90,00 UN    | 0,00                     | 0.00         | Entrega  |        |
| tetel Januarita 2000 Decembri 2000 Decembri 2000 Tetel de Marcadoria: 2000 Suframa 100                                                                                                    | APAGADOR          |              | 1,00                 | 90,0000         | 90,00 UN    | 0,00                     | 0.00         | Entrega  |        |
| tetel Januaritz 2000 Decembri 2000 Decembri 2000 Tetel de Marcadoria: 2000 Suframa 100                                                                                                    | APAGADOR          |              | 1,00                 | 90,0000         | 90,00 UN    | 0,00                     | 0.00         | Entrega  |        |
| tetel Januarita 2000 Descento X 200 Descento f. 200 Total de Marcadoria: 2000 Suframa 100                                                                                                    | APAGADOR          |              | 1,00                 | 90,0000         | 90,00 UN    | 0,00                     | 0,00         | Entrega  |        |
| utele imposto 2000 Decembro 6 000 Total de Morradoria 90.00 Suframa 100                                                                                                    | APAGADOR          |              | 1,00                 | 90,0000         | 90,00 UN    | 0,00                     | 0.00         | Entrega  |        |
| utele imperator 90.00 Descento f. 0.00 Total de Morradorian 90.00 Suframa 1.00                                                                                                    | APAGADOR          |              | 1,00                 | 90,0000         | 90,00 UN    | 0,00                     | 0,00         | Entrega  |        |
| utele importen 9000 Descente K - 000 Total de Morradorian - 90.00 Suframa - 1.00                                                                                                    | APAGADOR          |              | 1,00                 | 90,0000         | 90.00 UN    | 0,00                     | 0,00         | Entrega  |        |
| utele imposto 2000 Descento 6 000 Total de Morradorias 90.00 Suframa 1.00                                                                                                    | APAGADOR          |              | 1,00                 | 90,0000         | 00,00 UN    | 0,00                     | 0.00         | Entrega  |        |
| victel viennesten 2000 Descente K 000 Total de Mercadorias 90.00 Suframa 1.00                                                                                                    | APAGADOR          |              | 1,00                 | 90,0000         | 90.00 UN    | 0,00                     | 0,00         | Entrega  |        |
| tetel i investor 90.00 Descento X 800 Descento f. 800 Total de Morradorias 90.00 Suframa 1.00                                                                                                    | APAGADOR          |              | 1,00                 | 90,0000         | 90,00 UN    | 0,00                     | 0.00         | Entrega  |        |
| tetel Lineaste 2000 Descerte X 0.00 Descerte X 0.00 Tetel de Marradoria: 90.00 Suframa 1.00                                                                                                    | APAGADOR          |              | 1,00                 | 90,0000         | 90.00 UN    | 0,00                     | 0,00         | Entrega  |        |
| tetel l'impastes 000 Descente X 000 Descente t 000 Totel de Marradorias 90.00 Suframa 1.00                                                                                                    | APAGADOR          |              | 1,00                 | 90,0000         | 90.00 UN    | 0,00                     | 0,00         | Entrega  |        |
| tetel i investor 90.00 Descento X 800 Descento F 800 Total de Morradorias 90.00 Suframa 1.00                                                                                                    | APAGADOR          |              | 1,00                 | 90,0000         | 90,00 UN    | 0,00                     | 0.00         | Entrega  |        |
| statel simpleten 0000 Descente K 000 Descente f 000 Total de Mercadorias 00.00 Suframa 1.00                                                                                                    | APAGADOR          |              | 1,00                 | 90,0000         | 90.00 UN    | 0,00                     | 0,00         | Entrega  |        |
| tetel i investes 00.00 Descente X 0.00 Descente t 0.00 Tetel de Marcadorias 00.00 Suframa 1.00                                                                                                    | APAGADOR          |              | 1,00                 | 90,0000         | 90.00 UN    | 0,00                     | 0,00         | Entrega  |        |
| statel i impertan 1000 Descento 5 000 Descento 5 000 Total do Morradorias 90.00 Suframa 1.00                                                                                                    | APAGADOR          |              | 1,00                 | 90,0000         | 90.00 UN    | 0,00                     | 0,00         | Entrega  |        |
| tetel impactor 0000 Descento \$ 000 Descento £ 000 Total do Norradorias 00.00 Suframa 1.00                                                                                                    | APAGADOR          |              | 1,00                 | 90,0000         | 90.00 UN    | 0,00                     | 0,00         | Entrega  |        |
|                                                                                                    | APAGADOR          |              | 1,00                 | 90,0000         | 90.00 UN    | 0,00                     | 0,00         | Entrega  |        |

Evidência de Testes

2. Em seguida clique em "Estoque / Efetuar Reserva (F11)" selecione o produto e a loja e clique em 'Reservar'

# Evidência de Testes

| -                                                                                                    |
|----------------------------------------------------------------------------------------------------|
|                                                                                                    |
| 10                                                                                                    |
|                                                                                                    |
| -                                                                                                    |
| -                                                                                                    |
|                                                                                                    |
| -                                                                                                    |
|                                                                                                    |
| _                                                                                                    |
| -                                                                                                    |
| _                                                                                                    |
|                                                                                                    |
| _                                                                                                    |
|                                                                                                    |
| -                                                                                                    |
| _                                                                                                    |
| _                                                                                                    |
| -                                                                                                    |
|                                                                                                    |
| _                                                                                                    |
| _                                                                                                    |
| _                                                                                                    |
|                                                                                                    |
| _                                                                                                    |
| _                                                                                                    |
| CD \                                                                                                    |
|                                                                                                    |
| _                                                                                                    |
|                                                                                                    |
| -                                                                                                    |
|                                                                                                    |
|                                                                                                    |
| -                                                                                                    |
| -                                                                                                    |
|                                                                                                    |
| -                                                                                                    |
| -                                                                                                    |
| -                                                                                                    |
| -                                                                                                    |
| -                                                                                                    |
| -                                                                                                    |
| -                                                                                                    |
|                                                                                                    |
| -                                                                                                    |
| the state of the state of the s |
| 0.1                                                                                                    |
|                                                                                                    |
| -                                                                                                    |
| the second second second second second second second second second second second second second second second se                                                                                                    |
| -                                                                                                    |
|                                                                                                    |
|                                                                                                    |
| -                                                                                                    |
|                                                                                                    |
| 0.1                                                                                                    |
|                                                                                                    |
|                                                                                                    |
| _                                                                                                    |
| _                                                                                                    |
|                                                                                                    |
|                                                                                                    |
| 0                                                                                                    |
| 3                                                                                                    |
| 3                                                                                                    |
| E                                                                                                    |
| VTO                                                                                                    |
| OTVS                                                                                                    |
| OTVS.                                                                                                    |
| OTVS.                                                                                                    |
| OTVS.                                                                                                    |
| OTVS. T                                                                                                    |
| OTVS. To                                                                                                    |
| OTVS. To                                                                                                    |
| OTVS. Tod                                                                                                    |
| OTVS. Tod                                                                                                    |
| OTVS. Todo                                                                                                    |
| OTVS. Todo:                                                                                                    |
| OTVS. Todos                                                                                                    |
| OTVS. Todos                                                                                                    |
| OTVS. Todos o                                                                                                    |
| OTVS. Todos o                                                                                                    |
| OTVS. Todos os                                                                                                    |
| OTVS. Todos os                                                                                                    |
| OTVS. Todos os (                                                                                                    |
| OTVS. Todos os d                                                                                                    |
| OTVS. Todos os di                                                                                                    |
| OTVS. Todos os dii                                                                                                    |
| OTVS. Todos os dir                                                                                                    |
| OTVS. Todos os dire                                                                                                    |
| OTVS. Todos os direi                                                                                                    |
| OTVS. Todos os direi                                                                                                    |
| OTVS. Todos os direit                                                                                                    |
| OTVS. Todos os direito                                                                                                    |
| OTVS. Todos os direito                                                                                                    |
| OTVS. Todos os direitos                                                                                                    |
| OTVS. Todos os direitos                                                                                                    |
| OTVS. Todos os direitos i                                                                                                    |
| OTVS. Todos os direitos r                                                                                                    |
| OTVS. Todos os direitos re                                                                                                    |
| OTVS. Todos os direitos re                                                                                                    |
| OTVS. Todos os direitos res                                                                                                    |
| OTVS. Todos os direitos rese                                                                                                    |
| OTVS. Todos os direitos rese                                                                                                    |
| OTVS. Todos os direitos reser                                                                                                    |
| OTVS. Todos os direitos reserv                                                                                                    |
| OTVS. Todos os direitos reserv                                                                                                    |
| OTVS. Todos os direitos reserva                                                                                                    |
| OTVS. Todos os direitos reserva                                                                                                    |
| OTVS. Todos os direitos reservac                                                                                                    |
| OTVS. Todos os direitos reservad                                                                                                    |
| OTVS. Todos os direitos reservado                                                                                                    |
| OTVS. Todos os direitos reservado                                                                                                    |
| OTVS. Todos os direitos reservados                                                                                                    |
| OTVS. Todos os direitos reservados.                                                                                                    |
| OTVS. Todos os direitos reservados.                                                                                                    |
| OTVS. Todos os direitos reservados. (                                                                                                    |
| OTVS. Todos os direitos reservados. (                                                                                                    |
| OTVS. Todos os direitos reservados. ©                                                                                                    |
| OTVS. Todos os direitos reservados. ©                                                                                                    |
| OTVS. Todos os direitos reservados. ©                                                                                                    |
| OTVS. Todos os direitos reservados. ©                                                                                                    |

| 0 | Venda Direta [02.9.0005] ×            |                                                                                          |                           |                                       |                        | ≅ 0                                           |
|---|---------------------------------------|------------------------------------------------------------------------------------------|---------------------------|---------------------------------------|------------------------|-----------------------------------------------|
| ٦ | TOTVS   Faturamento                   |                                                                                          |                           | TOTVS Série T Serviços MSSQL Top 1 29 | 09/2016 Teste / Matriz | F4   F5   F6   F7   F8   F9   F10   F11   F12 |
|   | •                                     |                                                                                          | Venda Direta - Atendi     | imento                                |                        | ×                                             |
|   | Gravacão Detalhes Estoque             | Outros<br>Efetuar reserva (F11)<br>Consultar reserva (F12)<br>Consultar estoque (Ctrl+A) |                           |                                       |                        |                                               |
|   | No Orcamento* Vendedor*               |                                                                                          | Nome Vend.                |                                       | Cliente*               | ->0                                           |
|   | 000247 000001                         | ٩                                                                                        | VENDEDOR PADRAO           |                                       | EEDF18                 | ۹ 🚱                                           |
|   | Loja Cliente* Nome Cliente            | 9                                                                                        |                           | Dt.Validade                           | MultiNegoc             |                                               |
|   | 01 EDUARDO                            |                                                                                          |                           | 29/09/2016                            |                        | 570 S                                         |
|   |                                       |                                                                                          |                           |                                       |                        | <b>B</b>                                      |
|   | Serie SAI                             |                                                                                          |                           |                                       |                        | See                                           |
|   |                                       |                                                                                          |                           |                                       |                        |                                               |
|   |                                       |                                                                                          |                           |                                       |                        | (Pa)                                          |
|   | o Descricao                           | Quantidade Preco Unit.                                                                   | Vir.item                  | Unidade Desconto Valor Desc           | Numero Serie           | Entrega? 📮 🛃                                  |
|   | APAGADOR                              | 1,00                                                                                     | 90,0000 90,0              | 00 UN 0,00 0.                         | 00                     | Entrega 🚡 🗞                                   |
|   | 4                                     |                                                                                          |                           |                                       |                        | V<br>V<br>V<br>V<br>V                         |
|   | Sub-total + impostos 90,00 Desconto % | 0,00 Desconto \$                                                                         | 0,00 Total de Mercadorias | 90,00 Suframa                         | 1,00                   |                                               |
|   |                                       |                                                                                          |                           |                                       |                        |                                               |

| 0       |             | Co        | onsulta de | e Estoque | 8  |          |        | ×  |
|---------|-------------|-----------|------------|-----------|----|----------|--------|----|
| I       | Loja Codigo | Descrição | Local      | Saldo     |    |          | ľ      | h. |
| $\odot$ | MATRIZ      |           |            |           |    |          |        |    |
| ×       | 10          | APAGADOR  |            |           | 01 | 99.943   | ,00    |    |
|         |             |           |            |           |    |          |        |    |
|         |             |           |            |           |    |          |        |    |
|         |             |           |            |           |    |          |        |    |
|         |             |           |            |           |    |          |        |    |
|         |             |           |            |           |    |          |        |    |
|         |             |           |            |           |    |          |        |    |
|         |             |           |            |           |    |          |        |    |
| _       |             |           |            |           |    |          |        |    |
| 4       |             |           |            |           |    |          |        | Þ  |
|         |             |           |            |           |    | Reservar | ncelar |    |

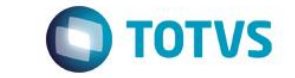

3. Clique em "Detalhes / Pagamento (F7)", clique em 'Zerar Pagamentos' e selecione 'Cartao Credito'

| rVS   Faturamento         |                                | TOTVS Série T Serviços MSSQL Top 1 29/09 | V2016 Teste / Matriz F4   F5   F6   F7   F8   F9   F10   F |
|---------------------------|--------------------------------|------------------------------------------|------------------------------------------------------------|
|                           |                                | Venda Direta - Atendimento               |                                                            |
| Gravacão Detalhes         | Estoque Outros                 |                                          |                                                            |
| Orcamento*                | Vendedor*                      | Nome Vend.                               | Cliente*                                                   |
| 0247                      | 000001 Q                       | VENDEDOR PADRAO                          | EEDF18 Q                                                   |
| a Cliente*                | Nome Cliente                   | Dt Validada                              | MultiNegoc                                                 |
| 1                         | EDUARDO                        | 29/09/2016                               |                                                            |
|                           |                                |                                          |                                                            |
| ie SAT                    |                                |                                          |                                                            |
|                           |                                |                                          |                                                            |
|                           |                                | Pagamento ×                              |                                                            |
| Dinheiro Cheque           | Boleto Bancario Cartao Credito | pr Pago Parcelas                         | Â                                                          |
|                           |                                | Data 29/09/2016 ? 0,00                   | 0                                                          |
| Einanciado Cond.negociada | Zerar Pagamentos               | Valor 90,00 ?                            |                                                            |
|                           |                                | Cartao Credito                           |                                                            |
|                           |                                | Parcelas                                 |                                                            |
|                           |                                |                                          |                                                            |
|                           |                                |                                          |                                                            |
|                           |                                | Ok Cancelar                              |                                                            |
|                           |                                |                                          |                                                            |
|                           |                                |                                          |                                                            |
|                           |                                |                                          |                                                            |
|                           |                                |                                          |                                                            |
|                           |                                |                                          |                                                            |
|                           |                                |                                          |                                                            |
|                           |                                |                                          | Ť                                                          |
|                           |                                | 4.                                       | •                                                          |
| dição de Pgto ?           |                                | Total Parcelas 0,00 Troco                | 0,00                                                       |
|                           |                                |                                          |                                                            |

4. Em seguida clique em "Gravação / Como Venda (F5)" e finalize a venda. Note que a serie utilizada foi a cadastrada no parâmetro MV\_LOJAPED, e após a finalização da venda ele será somado, o caso do exemplo ficara com 120000010

| TOTVS Serie T Serviços (Microsi                 | ga) 02.9.0005 |           |          |           |            |                            |
|-------------------------------------------------|---------------|-----------|----------|-----------|------------|----------------------------|
| OTVS   APSDU                                    |               |           |          |           | Top Conn   | ect 8222/8222 TOP 29/09/20 |
| rquivo <u>U</u> tilitario Indice <u>E</u> ditar | Procurar Ajuc | a         |          |           |            |                            |
|                                                 |               |           |          |           |            |                            |
| SX5990                                          | X5_FILIAL     | X5_TABELA | X5_CHAVE | X5_DESCRI | X5_DESCSPA | X5_DESCENG                 |
| X5_FILIAL+X5_TABELA                             | +X            | 01        | PED      | 120000010 | 120000010  | 12000010                   |
| _                                               |               |           |          |           |            |                            |
|                                                 |               |           |          |           |            |                            |
|                                                 |               |           |          |           |            |                            |
|                                                 |               |           |          |           |            |                            |
|                                                 |               |           |          |           |            |                            |
|                                                 |               |           |          |           |            |                            |
|                                                 |               |           |          |           |            |                            |
|                                                 |               |           |          |           |            |                            |
|                                                 |               |           |          |           |            |                            |
|                                                 |               |           |          |           |            |                            |

#### 2. Outras Evidências

# Evidência de Testes

5